# Музыкальный терминал. Инструкция по настройке

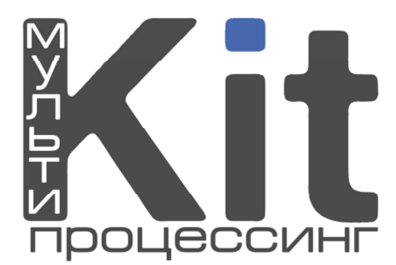

### 1. Функциональные возможности

- Воспроизведение форматов: .mp3, .wav, .ogg, .aiff, .m4a;
- Фоновое воспроизведение по расписанию;
- Настройка аудиовыхода для музыкального терминала.

К колонкам

## 2. Настройка оборудования

Для правильной работы музыкальный автомат должен быть оснащен звуковой картой с 6-ю аудиовыходами. На звуковую карту обязательно должны быть установлены драйвера.

Как правило, музыкальный автомат оснащен штатными «слабыми» колонками для озвучивания подсказок по оплате и «сильными» колонками с усилителем для озвучивания музыки. Штатные колонки подключаются к зеленому выходу звуковой карты, музыкальные колонки – к черному (рис. 1.).

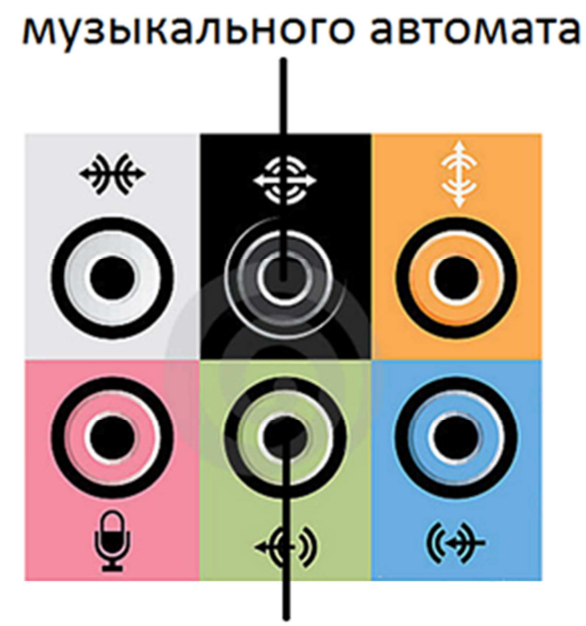

К штатным колонкам

платежного автомата Рис. 1. Подключение колонок к выходам звуковой карты.

## 3. Настройка оборудования

Тема «Музыкальный терминал» доступна начиная с версии Integrator\_v.4.5.4.12. Обновите клиент для ACO, если вы уже являетесь агентом компании или загрузите со страницы http://kitps.ru/System/DownloadSoftware, если вы новый агент.

На сайте-мониторинге для выбранного терминала зайдите в «Настройки интерфейса» и измените тему оформления на «Music theme». Настройки интерфейса АСО № \_\_\_\_\_

|                    | ТОР 5 провайдеров                                                                                                |
|--------------------|----------------------------------------------------------------------------------------------------|
| 1-ый провайдер     | По умолчанию 💌                                                                                                   |
| 2-ый провайдер     | По умолчанию 💌                                                                                                   |
| З-ый провайдер     | По умолчанию 💌                                                                                                   |
| 4-ый провайдер     | По умолчанию 💌                                                                                                   |
| 5-ый провайдер     | По умолчанию 💌                                                                                                   |
|                    | Тема оформления                                                                                                  |
| Текущая тема:      | По умолчанию                                                                                                    |
| Рекламный профиль: | По умолчанию<br>Blue theme<br>Qiwi<br>Plat<br>Regional<br>Loto theme<br>Tour theme<br>Bank theme<br>PinPad theme |
|                    | Music theme                                                                                                    |

Рис. 2. Применение темы музыкального терминала.

После применения темы главная страница терминала должна измениться и выглядеть как на рисунке 3.

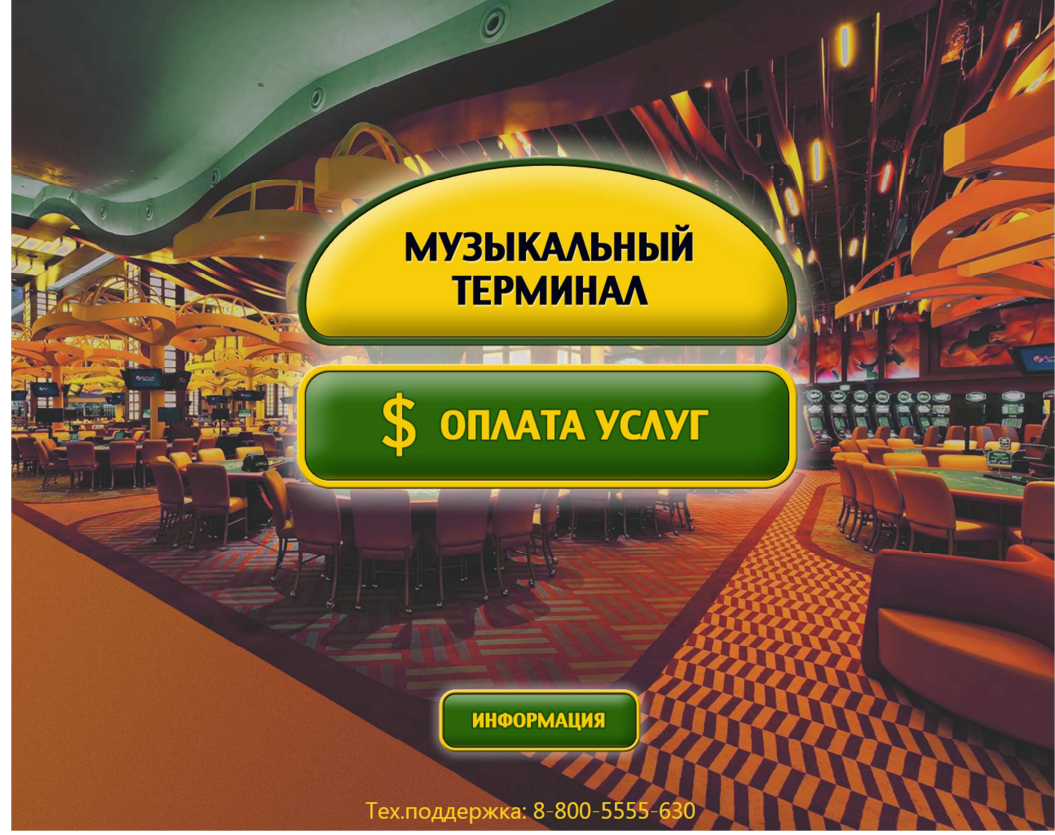

Рис. 3 – Главная страница АСО после применения музыкальной темы.

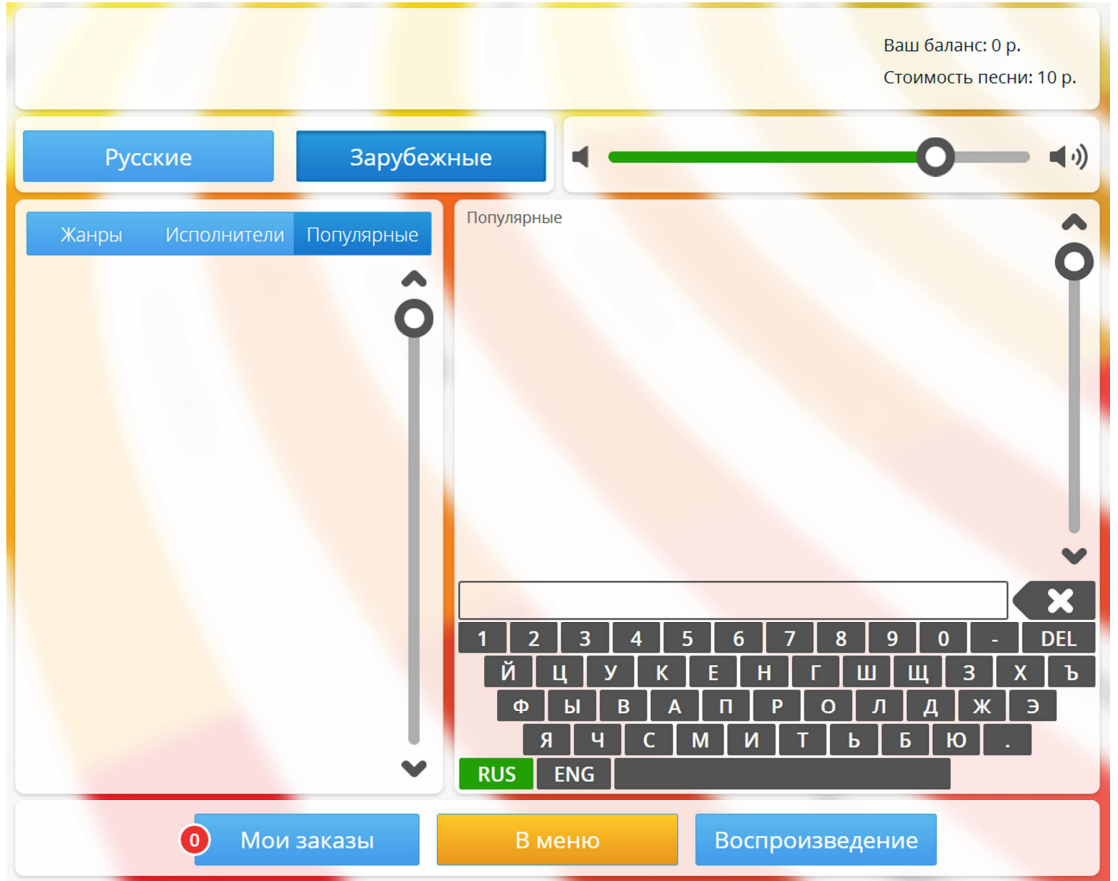

После нажатия на кнопку «Музыкальный терминал» появится основная страница музыкального терминала (рис .4).

Рис. 4. Основная страница музыкального терминала.

## 4. Настройки музыкального терминала

Страница настроек может быть открыта двумя способами:

1. нажатием латинской клавиши «Т» на клавиатуре (нажатие должно производиться на основной странице музыкального терминала или на странице «Музыкальный терминал временно не работает»);

2. после ввода ключевого слова в строку поиска (по умолчанию отключено).

На вкладке «Основные настройки» (рис. 5) может быть задана стоимость песни и протестированы выходы звуковой карты.

| Основные настройки      | Файлы<br>Папка с музыкальными файлами                                                  |
|-------------------------|----------------------------------------------------------------------------------------|
| Интерфейс               | C:\Users\MusicTerminal\Desktop\Music                                                   |
| Фоновое воспроизведение | Обновить базу данных                                                                   |
| 🔓 Статистика заказов    | Оборудование<br>Аудиовыход для музыкального терминала: Фронтальные динамики (эε ▼ Тест |
| 🕰 Статистика поиска     | Стоимость песни (руб.) 10                                                              |
| 🕎 Популярные            |                                                                                        |

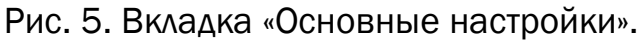

#### 4.1. Добавление музыкальных файлов

По умолчанию музыкальный терминал поставляется с тестовыми примерами музыки, которые располагаются в папке «C:\Program Files\Integrator\_v.x.x.xx\Content\MusicTerminal\Music». Музыкальные файлы можно добавлять в эту папку, либо создать новую коллекцию музыки. При создании собственной коллекции необходимо выполнить следующие шаги.

1. Создайте в любом месте на жестком диске папку «Music», например, на рабочем столе.

2. Создайте в папке «Music» две папки «Зарубежные» и «Русские» (рис. 6).

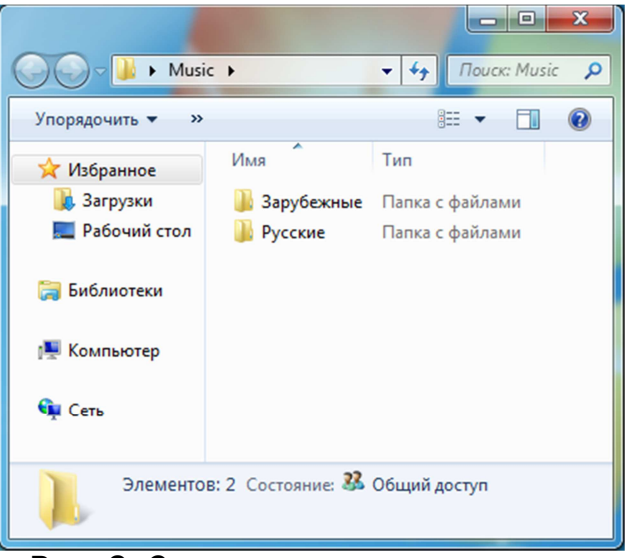

Рис. 6. Создание папок с языками.

3. В папке «Зарубежные» создайте папки с необходимыми жанрами, например, «Rock», «Trance» и т.п. (рис. 7). Аналогично для папки «Русские».

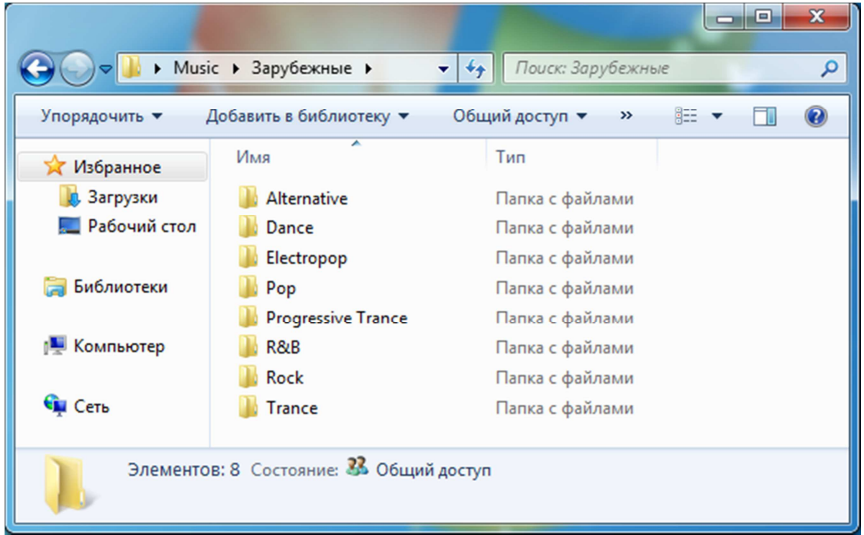

Рис. 7. Создание папок с жанрами.

4. В каждой папке с жанром создайте папки с исполнителями (рис. 8).

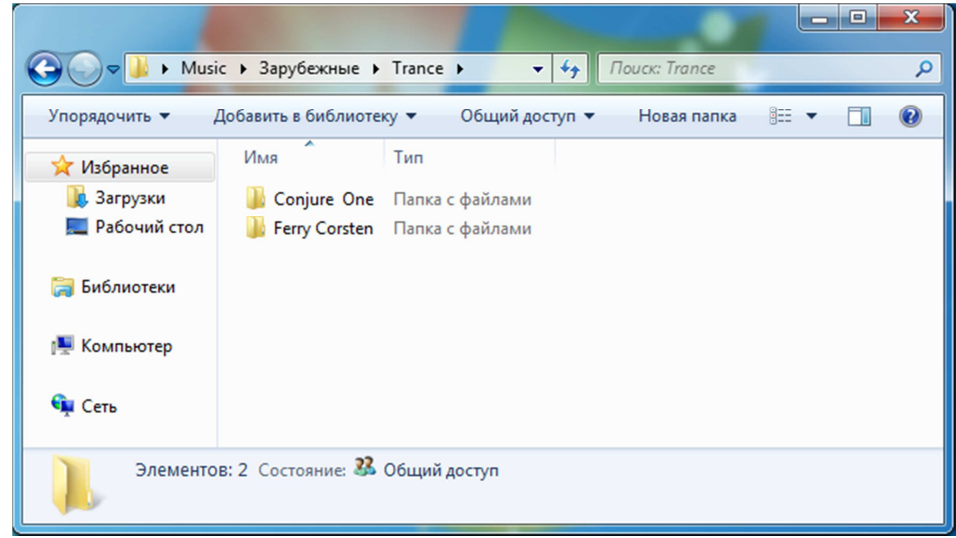

Рис. 8. Создание папок с исполнителями.

5. Если у исполнителя есть альбомы, создайте в папке исполнителя папки с названиями альбомов. Добавьте в папки с исполнителями и альбомами соответствующие музыкальные файлы (рис. 9).

|                              | с ► Зарубежные ► Trance ► Conjure One ►                                                                            | • + Поиск: Conjure              | One 🔎                |
|------------------------------|----------------------------------------------------------------------------------------------------|---------------------------------|----------------------|
| У Избранное                  | Имя                                                                                                    | Название                        | Размер               |
| ᠾ Загрузки<br>💻 Рабочий стол | <ul> <li>2010 - Exilarch</li> <li>01 Redemption (Live In San Diego).mp3</li> <li>03 Satellite Gid and 2</li> </ul> | Redemption (Live In San         | 12 092 K5            |
| 演 Библиотеки                 | 02 Satellite Girl.mp3     03 Sleep (Live In Montreal).mp3     04 Tears From The Moon (Live In Montreal) mp3        | Sleep (Live In Montreal)        | 7 901 K5             |
| 🌉 Компьютер                  | <ul> <li>OF Telepath.mp3</li> <li>06 Tears From The Moon.mp3</li> </ul>                                            | Telepath<br>Tears From The Moon | 3 583 K6<br>5 990 K6 |
| 📬 Сеть                       |                                                                                                    |                                 |                      |
| Элементо                     | В: 7 Состояние: 🤽 Общий доступ                                                                                     |                                 |                      |

Рис. 9. Создание папок с альбомами и добавление файлов.

6. На вкладке «Основные настройки» выберите созданную папку «Music» и нажмите «Обновить базу данных».

Кнопка «Обновить базу данных» применяется после добавления или удаления папки автора, жанра, альбома или музыкальных файлов.

#### 4.2. Вкладка «Фоновое воспроизведение»

Для настройки фонового воспроизведения выполните следующие шаги:

1. Включите фоновое воспроизведение, отметив «Использовать фоновое воспроизведение» (рис. 10).

2. Создайте новый список фонового воспроизведения (кнопка «Новый») – появится список «Список 1». Добавьте нужные композиции в список. Для изменения порядка следования воспользуйтесь клавишами со стрелками (рис. 10).

| <ul> <li>Использовать фоновое высере</li> <li>Разрешить менять громкость ф</li> </ul> | оизведе<br>фоново | зние<br>го воспроизведения   |                  | В          | низ          |
|---------------------------------------------------------------------------------------|-------------------|------------------------------|------------------|------------|--------------|
| Громкость фонового воспроизве                                                         | дения             | 26                           |                  | 4          |              |
| Список для фонового воспроиз                                                          | зведен            | ия                           |                  | •          |              |
| Исполнитель                                                                           | -                 | Название                     | Альбом           | Жанр       | *            |
| Adam Lambert                                                                          |                   | 01. Like Ice                 | 2010 - Exilarch  | Trance     |              |
| Amelia Lily                                                                           |                   | 02. Places That Don't Exist  | 2010 - Exilarch  | Trance     |              |
| Armin van Buuren                                                                      |                   | 03. Zephyr                   | 2010 - Exilarch  | Trance     |              |
| Aunt                                                                                  | -                 | 04. Nargis 🔾 🔾               | 2010 - Exilarch  | Trance     | _            |
| Bastian Van Shield                                                                    |                   | 85. Nomadic Code             | 2010 - Exilarch  | Trance     | =            |
| Conjure One                                                                           |                   | 06. The Distance             | 2010 - Exilarch  | Trance     |              |
| Ferry Corsten                                                                         |                   | 07. I Dream In Colour        | 2010 - Exilarch  | Trance     |              |
| Jasper Forks                                                                          |                   | 08. Existential Exile        | 2018 - Exilarch  | Trance     |              |
| Linkin Park                                                                           |                   | 09. Run For Cover            | 2010 - Exilarch  | Trance     |              |
| Miusha - Strings The                                                                  |                   | 10. Oligarch                 | 2010 - Exilarch  | Trance     |              |
| Nic Chagall                                                                           |                   | 01 Redemption (Live In San D | liego)           | Trance     |              |
| Ocean Drive                                                                           |                   | 02 Satellite Orl             |                  | Trance     | -            |
| Plumb                                                                                 | ÷                 |                              |                  |            | •            |
| Удалить Новый                                                                         |                   |                              | Удалить Добавить |            |              |
| Список 1 🛛 🖌                                                                          |                   | Название                     | Исполнитель      | Продолжит. |              |
|                                                                                       | 07. I             | Dream In Colour              | Conjure One      | 06:33      |              |
|                                                                                       | 06. T             | he Distance                  | Conjure One      | 03:54      |              |
|                                                                                       | 05. Nomadic Code  |                              | Conjure One      | 08:52      |              |
|                                                                                       | 04. Nargis        |                              | Conjure One      | 05:59      |              |
|                                                                                       |                   |                              |                  |            |              |
|                                                                                       |                   |                              |                  |            |              |
|                                                                                       |                   |                              |                  |            | $\checkmark$ |
|                                                                                       |                   |                              |                  |            |              |
|                                                                                       |                   |                              |                  |            |              |
|                                                                                       |                   |                              |                  |            |              |
|                                                                                       |                   |                              |                  |            |              |
|                                                                                       |                   |                              |                  |            |              |

Рис. 10. Создание списка для фонового воспроизведения.

3. Пролистайте страницу С помощью «Вниз», кнопки расположенной в правом верхнем углу страницы. Выделите созданный список «Список 1», нажмите кнопку «Добавить» под редактором затем нажмите в область расписания и расписания, появится временной интервал. Настройте соответствующими кнопками расписание воспроизведения списка (рис. 11). С помощью настройки МОЖНО ОТКЛЮЧИТЬ воспроизведение «Выключить» В выбранном интервале или воспроизводить выбранные композиции в случайном порядке воспользуйтесь соответствующими настройками.

#### Музыкальный терминал. Инструкция по настройке

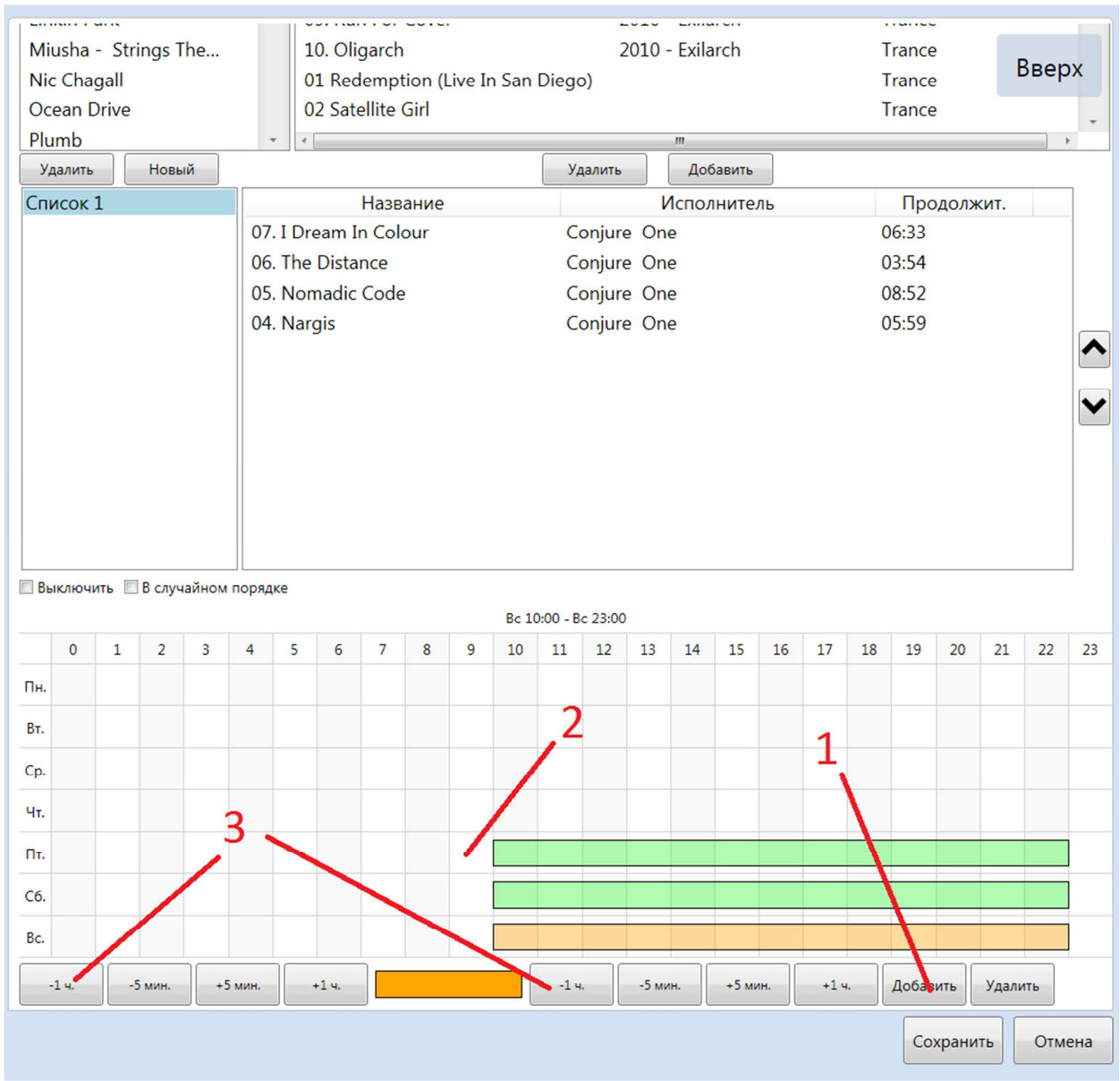

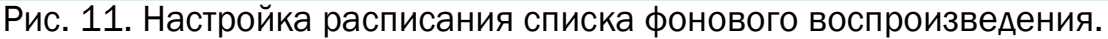

#### 4.3. Вкладка «Популярные композиции»

На вкладке настраивается содержимое вкладки «Популярные» основной страницы.

На вкладке «Популярные» музыкального терминала могут отображаться:

• Авторы согласно рейтингу – т.е. авторы с наиболее проигрываемыми композициями. Список авторов заполняется и меняется автоматически в зависимости от количества воспроизведений его композиций (опция «Согласно рейтингу»).

• Подготовленные списки – составляются владельцем терминала вручную («Из списка»).

Чтобы добавить новый список популярных композиций:

1. Для опции «Заполнять список популярных композиций» выберите значение «Из списка».

2. Создайте новый список композиций (кнопка «Новый») и введите его название в соответствующее текстовое поле.

3. Добавьте нужные композиции в список. Для изменения порядка следования воспользуйтесь клавишами со стрелками (рис. 12).

|                  | <              | ······································ |                  |   |
|------------------|----------------|----------------------------------------|------------------|---|
| 🔲 Главный список | Хиты!          | Добавить Удалить                       |                  |   |
| Удалить Новый    | Название       | Исполнитель                            | Жанр             |   |
| Лето 2013        | Tangomix       | Alexander Burei ft Natta               | Рор              |   |
| Хиты!            | Max            | Anny Sky                               | Рор              |   |
|                  | Brand New Life | Cafe Del Chillia                       | Vocal            |   |
|                  |                |                                        |                  |   |
|                  |                |                                        |                  |   |
|                  |                |                                        |                  |   |
|                  |                |                                        |                  |   |
|                  |                |                                        |                  |   |
|                  |                | Популярные: Хиты!                      |                  |   |
| Жанры Испол      | нит Популярные | Tangomix                               | مدەم بارىلايارىل |   |
| Лето             |                | Alexander Burei ft Natta               |                  | Q |
| Jiero .          |                | Max                                    | 00-20 <b></b>    |   |
| Хит              | ы!             | Anny Sky                               |                  |   |
|                  |                | Brand New Life                         |                  |   |
|                  |                | Cafe Del Chillia                       |                  |   |
|                  |                |                                        |                  |   |

Рис. 12. Настройка вкладки «Популярные».

Чтобы заполнить список популярных песен, отображающийся в самом начале, когда ни один из списков не выбран, нажмите «Главный список» и добавьте нужные композиции.

## 5. Возможные проблемы и их решение

При настройке терминала могут возникнуть следующие проблемы:

1. При запуске терминала вместо основного страницы музыкального терминала появляется страница «Музыкальный терминал временно не работает» (рис. 13).

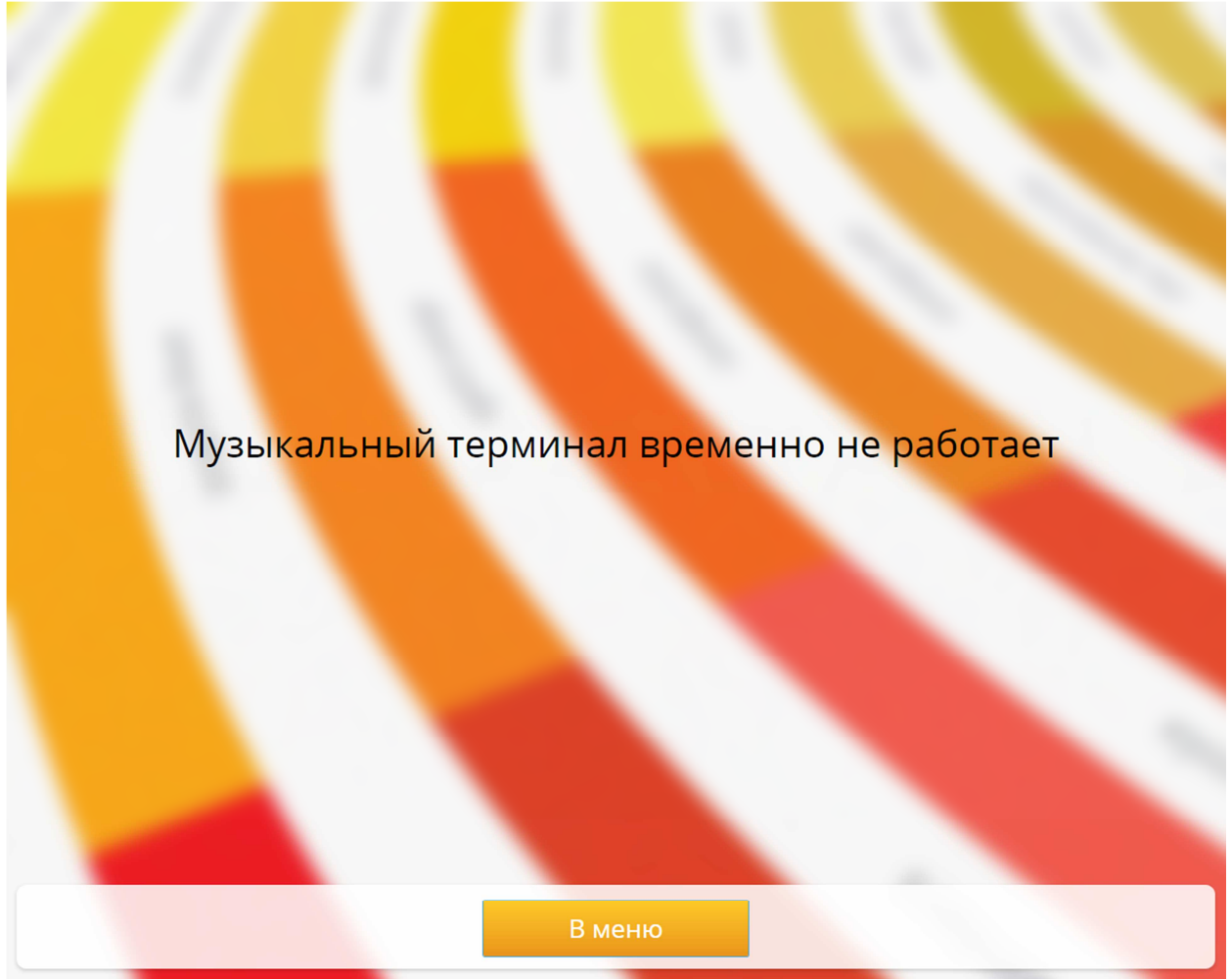

Рис. 13.

С этой страницы можно зайти на страницу настроек с помощью клавиатуры (см. п. 4). На странице настроек будет отображена информация об ошибке. Как правило, основная причина – ошибка при инициализации базы данных или отсутствие драйверов звуковой карты.

2. Нельзя заказать песню, при нажатии на кнопку «Воспроизведение» ничего не происходит, не списываются средства, нет звука, не работает фоновое воспроизведение. Как правило, проблема возникает, когда не установлены драйвера на звуковую карту или требуемый аудиовыход отсутствует на звуковой карте (например, если установлена звуковая карта с 3-мя выходами, а не с 6-ю).

Если устранить ошибки не удаётся, отправьте в службу технической поддержки «КИТ ПС» (на адрес <u>support@kitps.ru</u>) подробное описание проблемы и архив с содержимым папки Logs.